# HR Self-Service

Log in to BTS (please use Citrix when accessing BTS on a MAC)

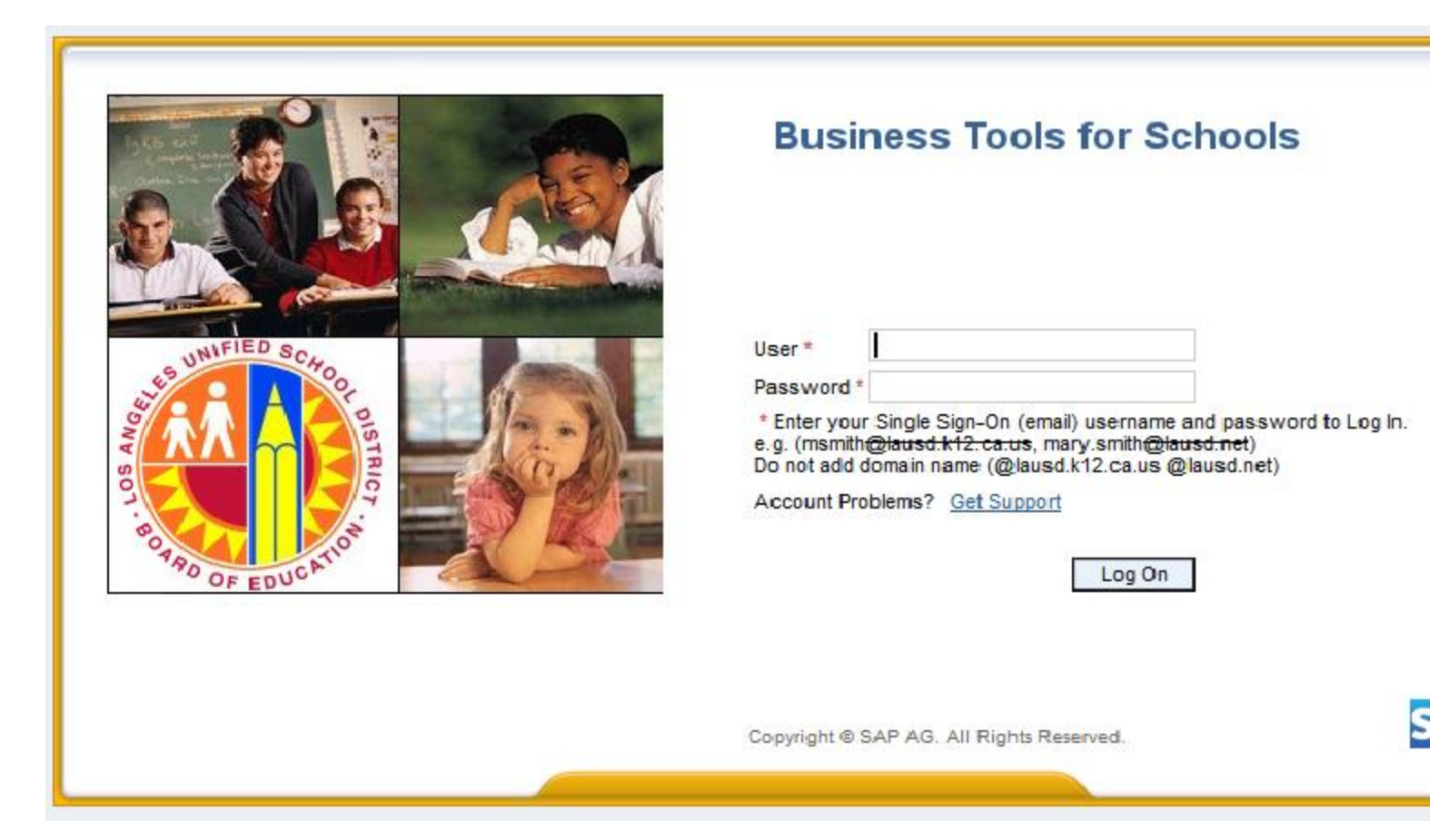

## **HR Self-Service**

#### There is a new tab in your BTS access called HR Self-Service

| Welcome                                                                                                    |           | K                                                                                               |                                              |                                                                                                    |                                                                  |                                                                           |                                                                                            |                                     |
|----------------------------------------------------------------------------------------------------|-----------|-------------------------------------------------------------------------------------------------|----------------------------------------------|----------------------------------------------------------------------------------------------------|------------------------------------------------------------------|---------------------------------------------------------------------------|--------------------------------------------------------------------------------------------|-------------------------------------|
| Home Human Resources                                                                                                    | Access Re | quest HR Self-Service                                                                           | Recruiting R                                 | Reports T                                                                                              | Time Reporting                                                   |                                                                           |                                                                                            |                                     |
| lome   Universal Worklist                                                                                                    |           |                                                                                                 |                                              |                                                                                                    |                                                                  |                                                                           |                                                                                            |                                     |
| pcoming Dates                                                                                                    |           |                                                                                                 |                                              |                                                                                                    |                                                                  |                                                                           |                                                                                            |                                     |
| 1                                                                                                    | •         |                                                                                                 |                                              |                                                                                                    |                                                                  |                                                                           |                                                                                            |                                     |
| tailed Navigation                                                                                                    | -         |                                                                                                 |                                              |                                                                                                    |                                                                  | <br>                                                                      |                                                                                            |                                     |
| ALERT - R/3 Logoff Procedure                                                                                                    |           | Upcoming Time E                                                                                 | ntry Cut-Of                                  | f Dates                                                                                                |                                                                  |                                                                           |                                                                                            |                                     |
| ALERT - R/3 Logoff Procedure<br>Tech Support<br>Help Zone                                                                                                    |           | Upcoming Time E                                                                                 | ntry Cut-Off                                 | f Dates<br>PAY                                                                                         | ROLL AREA                                                        | PAY PERIOD                                                                | PAY                                                                                        | ATES                                |
| ALERT - R/3 Logoff Procedure<br>Fech Support<br>Help Zone<br>Learning Zone                                                                                                    |           | Upcoming Time E<br>CUT-OFF DA<br>April 29, 2016                                                 | ntry Cut-Off                                 | f Dates<br>PAY                                                                                         | ROLL AREA                                                        | <br>PAY PERIOD<br>April 16 – 30                                           | PAY D<br>May 6, 201                                                                        | ATES<br>6                           |
| ALERT - R/3 Logoff Procedure<br>Tech Support<br>Help Zone<br>Learning Zone<br>SAP Business Workplace                                                                               |           | Upcoming Time E<br>CUT-OFF DA<br>April 29, 2016<br>May 16, 2016                                 | ntry Cut-Off<br>TES (SM<br>(SM               | f Dates<br>PAY<br>M) Se<br>M) Se                                                                       | <b>ROLL AREA</b><br>mi-Monthly<br>mi-Monthly                     | <br>PAY PERIOD<br>April 16 – 30<br>May 1 - 15                             | PAY D<br>May 6, 201<br>May 23, 20                                                          | <b>DATES</b><br>6<br>16             |
| ALERT - R/3 Logoff Procedure<br>Tech Support<br>Help Zone<br>Learning Zone<br>SAP Business Workplace<br>Time Statement<br>Account String Wizard                                    |           | Upcoming Time E<br>CUT-OFF DA<br>April 29, 2016<br>May 16, 2016<br>May 20, 2016                 | ntry Cut-Off<br>TES (SM<br>(SM<br>(CL        | T Dates           PAYI           A)         Se           A)         Se           .)         Classifier | ROLL AREA<br>mi-Monthly<br>mi-Monthly<br>assified                | <br>PAY PERIOD<br>April 16 – 30<br>May 1 - 15<br>May 1 – 31               | PAY D<br>May 6, 201<br>May 23, 20<br>May 31, 20                                            | <b>DATES</b><br>6<br>16<br>16       |
| ALERT - R/3 Logoff Procedure<br>Tech Support<br>Help Zone<br>Learning Zone<br>SAP Business Workplace<br>Time Statement<br>Account String Wizard<br>Fund/Functional Area Translator |           | Upcoming Time E<br>CUT-OFF DA<br>April 29, 2016<br>May 16, 2016<br>May 20, 2016<br>May 24, 2016 | ntry Cut-Off<br>TES (SM<br>(SM<br>(CL<br>(CE | PAYI           /)         Se           /)         Se           .)         Cla           E)         Ce  | ROLL AREA<br>mi-Monthly<br>mi-Monthly<br>assified<br>ertificated | <br>PAY PERIOD<br>April 16 – 30<br>May 1 - 15<br>May 1 – 31<br>May 1 – 31 | PAY D           May 6, 201           May 23, 20           May 31, 20           June 3, 201 | <b>DATES</b><br>6<br>16<br>16<br>16 |

Click on the "HR Self-Service" tab and then on "Principals" The New Eligible List/Intent to Hire Page will appear (below)

| Welcome                                            |                | K                  |            |         |                |  |
|----------------------------------------------------|----------------|--------------------|------------|---------|----------------|--|
| Home Human Resources                               | Access Request | HR Self-Service    | Recruiting | Reports | Time Reporting |  |
| Prince                                             | cipals         | -                  |            |         |                |  |
| Eligible List / Intent to Hire                     |                |                    |            |         |                |  |
| Dotailed Navigation                                |                |                    |            |         |                |  |
|                                                    | Ir             | ntent to Hire      |            |         |                |  |
| <ul> <li>Eligible List / Intent to Hire</li> </ul> |                |                    |            |         |                |  |
| Portal Favorites                                   |                | Calantian Calturia |            |         |                |  |
|                                                    |                | Selection Criteria |            |         |                |  |
|                                                    | J              | lob Family: *      | Select     |         | •              |  |
|                                                    | l d            | lob Class:         |            |         |                |  |
|                                                    | \$             | Subject:           |            |         |                |  |
|                                                    |                | Search Reset       |            |         |                |  |
|                                                    |                |                    |            |         |                |  |
|                                                    |                |                    |            |         |                |  |
|                                                    |                |                    |            |         |                |  |
|                                                    |                |                    |            |         |                |  |
|                                                    |                |                    |            |         |                |  |
|                                                    |                |                    |            |         |                |  |

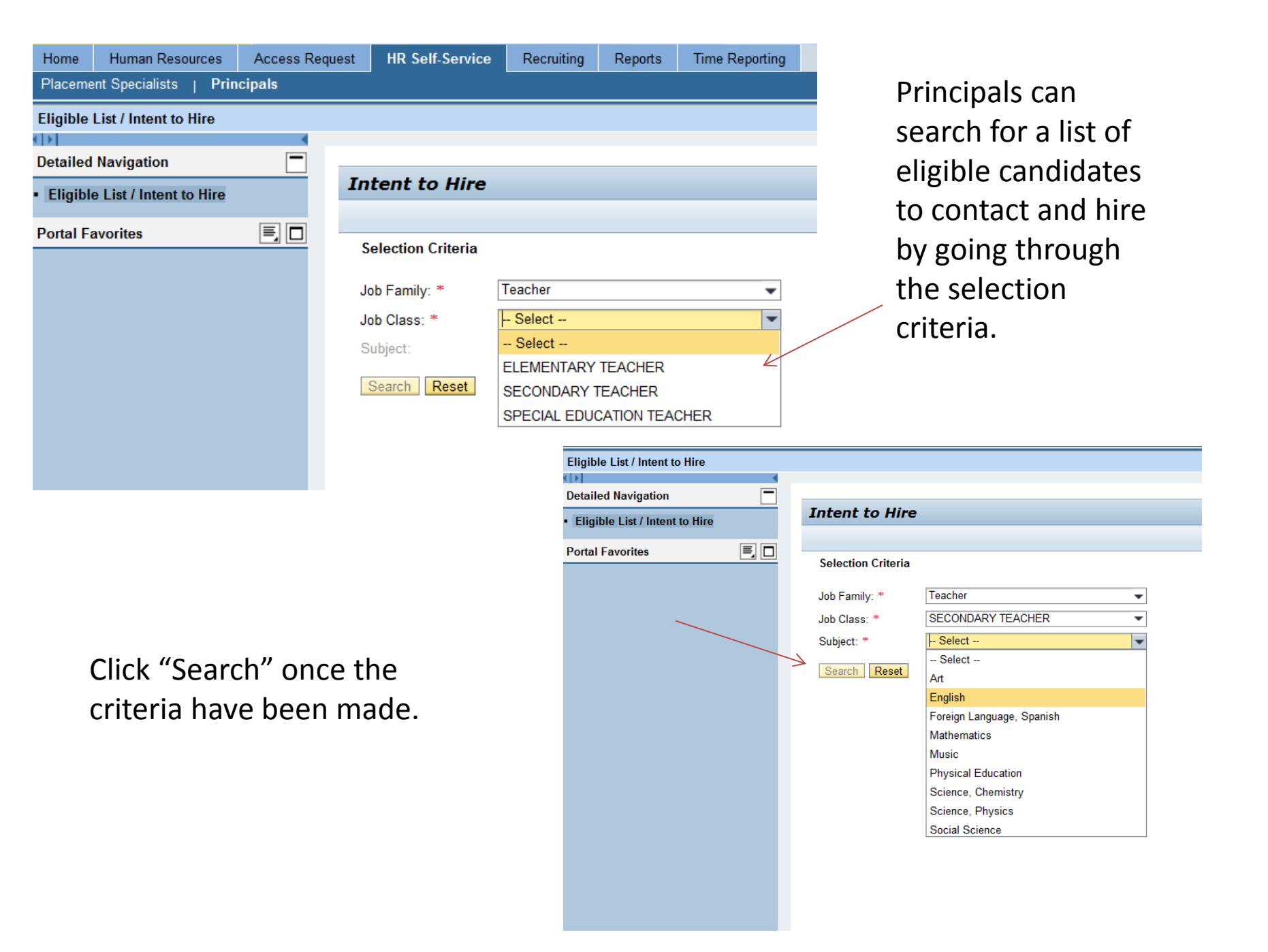

A list of candidates will be generated for the principal to contact. This data can be exported into an Excel spreadsheet. (Please note that the list is on real time and may change upon Intent to Hires being submitted by other principals)

| Sel     | ection Criteria                                                                                                    |                                             |                                                                                                 |                                                                                                    |                                                                                                    |
|---------|----------------------------------------------------------------------------------------------------|---------------------------------------------|-------------------------------------------------------------------------------------------------|----------------------------------------------------------------------------------------------------|----------------------------------------------------------------------------------------------------|
| Job     | Family: *                                                                                                    | Teacher                                     | •                                                                                               |                                                                                                    |                                                                                                    |
| Job     | Class: *                                                                                                    | SECONDARY TEACHER                           | <b>↓</b> •                                                                                      |                                                                                                    |                                                                                                    |
| Sub     | oject: *                                                                                                    | English                                     | •                                                                                               |                                                                                                    |                                                                                                    |
| Se<br>c | earch Result:                                                                                                    | 196 Hite                                    |                                                                                                 |                                                                                                    |                                                                                                    |
| 1       | View: [Standard                                                                                                    | d View] 💌   Expor                           | t.a                                                                                             |                                                                                                    |                                                                                                    |
|         | Name                                                                                                    |                                             | Subject                                                                                         | E mail                                                                                                    | Dhone                                                                                                    |
| -       | - Tanto                                                                                                    |                                             | Subject                                                                                         | L-mail                                                                                                    | Phone                                                                                                    |
|         | THOMAS ADA                                                                                                    | AMS                                         | English                                                                                         | TAA1542@LAUSD.NET                                                                                                    | 805577                                                                                                    |
|         | THOMAS ADA                                                                                                    | AMS<br>IVLI                                 | English<br>English                                                                              | TAA1542@LAUSD.NET<br>JGA2408@LAUSD.NET                                                                                                    | 805577<br>818720                                                                                                    |
|         | THOMAS ADA<br>JOHAN AGHE<br>ANUSH ALEK                                                                                            | AMS<br>IVLI<br>SANYAN                       | English<br>English<br>English                                                                   | TAA1542@LAUSD.NET<br>JGA2408@LAUSD.NET<br>AXA4120@LAUSD.NET                                                                                                    | 805577<br>818720<br>818845                                                                                                    |
|         | THOMAS ADA<br>JOHAN AGHE<br>ANUSH ALEK<br>DAWN AVERI                                                                              | AMS<br>:VLI<br>SANYAN<br>ETTE               | English<br>English<br>English<br>English                                                        | TAA1542@LAUSD.NET<br>JGA2408@LAUSD.NET<br>AXA4120@LAUSD.NET<br>DMA8761@LAUSD.NET                                                                                                    | 805577<br>818720<br>818845<br>323234                                                                                                    |
|         | THOMAS ADA<br>JOHAN AGHE<br>ANUSH ALEK<br>DAWN AVERI<br>LUIS AVILA                                                                | AMS<br>IVLI<br>SANYAN<br>ETTE               | English<br>English<br>English<br>English<br>English                                             | TAA1542@LAUSD.NET<br>JGA2408@LAUSD.NET<br>AXA4120@LAUSD.NET<br>DMA8761@LAUSD.NET<br>LJA0526@LAUSD.NET                                                                                                    | 805577<br>818720<br>818845<br>323234<br>818688                                                                                                    |
|         | THOMAS ADA<br>JOHAN AGHE<br>ANUSH ALEK<br>DAWN AVERI<br>LUIS AVILA<br>Brandon Abra                                                | AMS<br>IVLI<br>SANYAN<br>ETTE               | English<br>English<br>English<br>English<br>English<br>English                                  | TAA1542@LAUSD.NET<br>JGA2408@LAUSD.NET<br>AXA4120@LAUSD.NET<br>DMA8761@LAUSD.NET<br>LJA0526@LAUSD.NET<br>BRANDON.ABRAHAM@LAUSD.NET                                                                                                    | 805577<br>818720<br>818845<br>323234<br>818688<br>213590                                                                                                    |
|         | THOMAS ADA<br>JOHAN AGHE<br>ANUSH ALEK<br>DAWN AVERI<br>LUIS AVILA<br>Brandon Abra<br>Kathya Arriara                              | AMS<br>SVLI<br>SANYAN<br>ETTE<br>sham<br>an | English<br>English<br>English<br>English<br>English<br>English<br>English                       | TAA1542@LAUSD.NET<br>JGA2408@LAUSD.NET<br>AXA4120@LAUSD.NET<br>DMA8761@LAUSD.NET<br>LJA0526@LAUSD.NET<br>BRANDON.ABRAHAM@LAUSD.NET<br>KPA2065@LAUSD.NET                                                                                  | Phone           805577           818720           818845           323234           818686           213590           818634                                                    |
|         | THOMAS ADA<br>JOHAN AGHE<br>ANUSH ALEK<br>DAWN AVERI<br>LUIS AVILA<br>Brandon Abra<br>Kathya Arriara                              | AMS<br>IVLI<br>SANYAN<br>ETTE<br>Iham<br>an | English<br>English<br>English<br>English<br>English<br>English<br>English<br>English            | TAA1542@LAUSD.NET         JGA2408@LAUSD.NET         AXA4120@LAUSD.NET         DMA8761@LAUSD.NET         LJA0526@LAUSD.NET         BRANDON.ABRAHAM@LAUSD.NET         KPA2065@LAUSD.NET         IXA4657@LAUSD.NET                          | 805577<br>818720<br>818845<br>323234<br>818688<br>213590<br>818634<br>818646                                                                                                    |
|         | THOMAS ADA<br>JOHAN AGHE<br>ANUSH ALEK<br>DAWN AVERI<br>LUIS AVILA<br>Brandon Abra<br>Kathya Arriara<br>Ilene Atkin<br>RONALD BAE | AMS<br>IVLI<br>SANYAN<br>ETTE<br>aham<br>an | English<br>English<br>English<br>English<br>English<br>English<br>English<br>English<br>English | TAA1542@LAUSD.NET         JGA2408@LAUSD.NET         AXA4120@LAUSD.NET         DMA8761@LAUSD.NET         LJA0526@LAUSD.NET         BRANDON.ABRAHAM@LAUSD.NET         KPA2065@LAUSD.NET         IXA4657@LAUSD.NET         RBAER1@LAUSD.NET | Phone           805577           818720           818845           323234           818686           213590           818634           818646           818646           818646 |

Intent to Hire

Example – If the principal decided to hire Luis Avila he or she would click the box next to the name and click "Intent to Hire."

You can filter and sort when you are doing a search. Start by clicking the filter button.

To look for teachers who live in the Burbank area, type in the city or part of a name and use \*

|   |              |            |                           |             |          | 7 |   |
|---|--------------|------------|---------------------------|-------------|----------|---|---|
|   |              |            |                           |             |          | 8 | z |
|   | Phone 1      | Phone 2    | Preferred Local Districts | City        | ZIP Code |   |   |
|   |              |            |                           | Burb*       |          |   |   |
|   | 8186460828   |            |                           | ENCINO      | 91316    |   |   |
|   | 8186881516   |            |                           | BURBANK     | 91506    |   | ] |
|   | 8184847505   |            |                           | Glendale    | 91203    |   | ] |
|   | 3108215187   |            |                           | VENICE      | 90291    |   | ] |
|   | 3103516374   | 3103516374 |                           | LOS ANGELES | 90047    |   | 1 |
|   | 6263010255   |            |                           | Monrovia    | 91016    |   | 1 |
|   | 3236652511   |            |                           | LOS ANGELES | 90026    |   | 1 |
|   | 5623353075   | 5623353075 |                           | LONG BEACH  | 90806    |   | 1 |
|   | 702-727-9716 |            |                           | LAS VEGAS   | 89074    |   | 1 |
| т | 3233635819   | 3233635819 |                           | LOS ANGELES | 90008    |   | • |

### All teachers living in Burbank will appear from the filter.

| 41 Hits         Subject       E-mail       Phone 1       Phone 2       Preferred Local Districts       City       ZIP Col         Image: Subject       E-mail       Phone 1       Phone 2       Preferred Local Districts       City       ZIP Col         Image: Subject       E-mail       Phone 1       Phone 2       Preferred Local Districts       City       ZIP Col         Image: Subject       English       LJA0526@LAUSD.NET       8186881516       Image: Subject       BURBANK       91508         Image: Subject Image: Subject Image                                                                                                    | Teacher<br>SECONDARY TEACHER<br>English | ▼<br>₹<br>▼ |                   |            |         |                           |         |         |
|----------------------------------------------------------------------------------------------------|-----------------------------------------|-------------|-------------------|------------|---------|---------------------------|---------|---------|
| Subject       E-mail       Phone 1       Phone 2       Preferred Local Districts       City       ZIP Con         English       LJA0526@LAUSD.NET       8186881516       BURBANK       91506         Image: Subject       Image: Subject       Subject       BURBANK       91506         Image: Subject       Image: Subject       Subject       Subject <t< th=""><th>41 Hits</th><th></th><th></th><th></th><th></th><th></th><th></th><th></th></t<>                                                                                                    | 41 Hits                                 |             |                   |            |         |                           |         |         |
| Subject       E-mail       Phone 1       Phone 2       Preferred Local Districts       City       ZIP Con         Image: Subject       Image: Subject                                                                                                    | d View]  Expor                          | t⊿          |                   |            |         |                           |         |         |
| Image: series of the series of the series |                                         | Subject     | E-mail            | Phone 1    | Phone 2 | Preferred Local Districts | City    | ZIP Cod |
| EnglishLJA0526@LAUSD.NET8186881516BURBANK91506Image: Constraint of the second second s                                                      |                                         |             |                   |            |         |                           | Burb*   |         |
| Image: series of the series of the series |                                         | English     | LJA0526@LAUSD.NET | 8186881516 |         |                           | BURBANK | 91506   |
| Image: series of the series of the series |                                         |             |                   |            |         |                           |         |         |
| Image: series of the series of the series |                                         |             |                   |            |         |                           |         |         |
| Image: series of the series of the series |                                         |             |                   |            |         |                           |         |         |
| Image: Sector of the sector of the sector               |                                         |             |                   |            |         |                           |         |         |
| Image: Sector sector sector               |                                         |             |                   |            |         |                           |         |         |
|                                                                                                    |                                         |             |                   |            |         |                           |         |         |
|                                                                                                    |                                         |             |                   |            |         |                           |         |         |
|                                                                                                    |                                         |             |                   |            |         |                           |         |         |
|                                                                                                    |                                         |             |                   |            |         |                           |         |         |

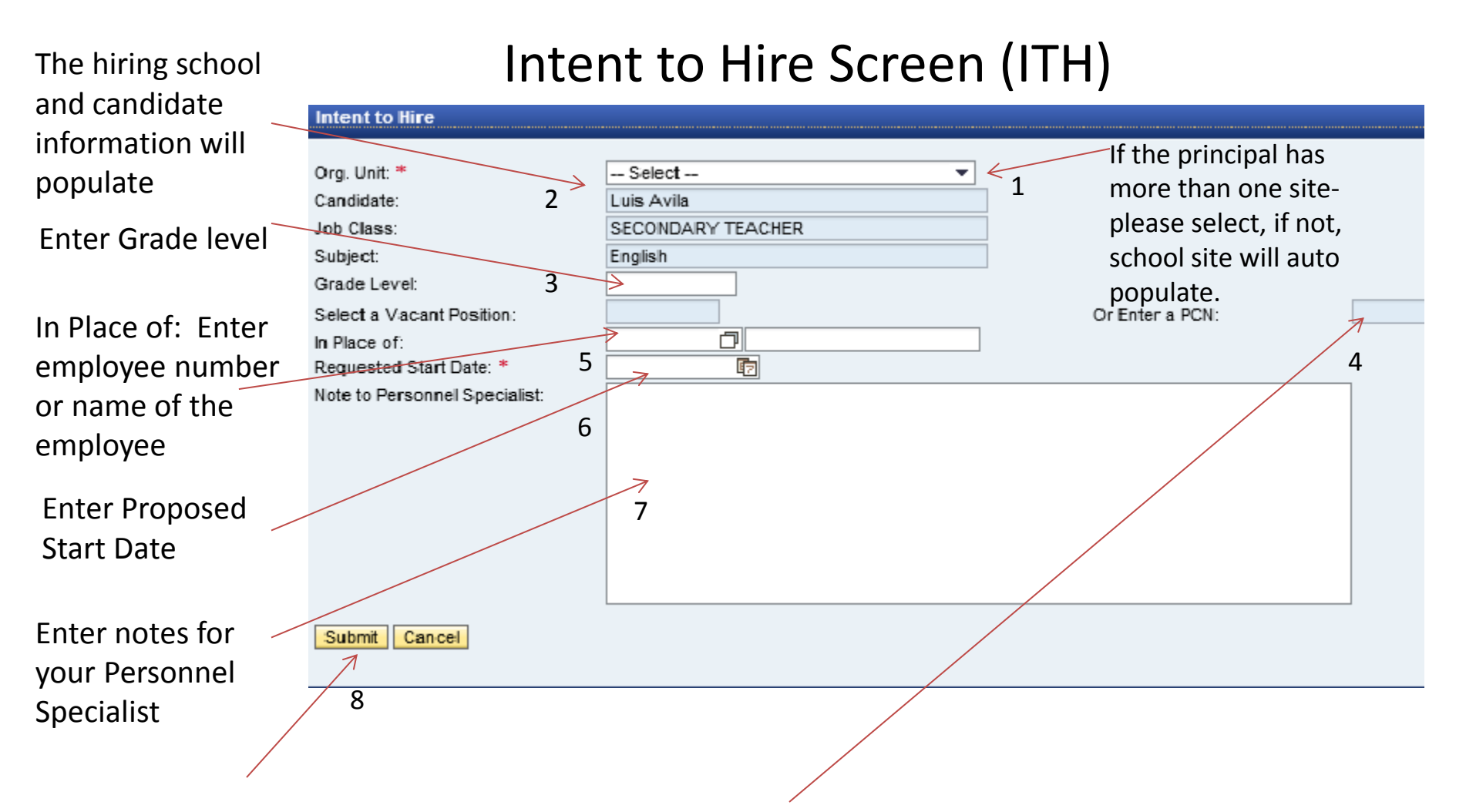

Select one of their vacant lines from "Select a Vacant Position" or enter a PCN for a future opening and zero budget line.

Once completed, click "Submit."

#### This is the message you will receive once the ITH is submitted.

| Intent to Hire                                                                                                    |                                                                                                    |                                                                                                    |
|----------------------------------------------------------------------------------------------------|----------------------------------------------------------------------------------------------------|----------------------------------------------------------------------------------------------------|
| Vour request was submitted s                                                                                                    | auccessfully. Your Personnel Specialist will be                                                                                                    | contacting you shortly.                                                                                                    |
| Org. Unit: *<br>Candidate:<br>Job Class:<br>Subject:<br>Grade Level:<br>Select a Vacant Position:<br>In Place of:<br>Requested Start Date: * | 75th Street EEC<br>Luis Avila<br>SECONDARY TEACHER<br>English<br>2<br>Jack N Box<br>05/05/2016                                                                                                    | Or Enter a PCN:                                                                                                    |
| Note to Personnel Specialist:                                                                                                    | Please process my Intent to Hire                                                                                                    |                                                                                                    |
|                                                                                                    | Intent to Hire  Vour request was submitted a  Org. Unit: * Candidate: Job Class: Subject: Grade Level: Select a Vacant Position: In Place of: Requested Start Date: * Note to Personnel Specialist: OK | Intent to Hire         ✓ Your request was submitted success fully. Your Personnel Specialist will be of         Org. Unit: *       75th Street EEC         Candidate:       Luis Avila         Job Class:       SECONDARY TEACHER         Subject:       English         Grade Level:       2         Select a Vacant Position:       Jack N Box         In Place of:       05/05/2016         Note to Personnel Specialist:       Please process my Intent to Hire |

An email will be sent to the specialist notifying him or her about a new ITH submitted.

The Principal/User will also receive an auto email after submitting the Intent to Hire.

| Intent to Hire                                                                                                    |
|----------------------------------------------------------------------------------------------------|
| Created In RH E-Recruiting Refer 01                                                                                                    |
| Dear The following request to hire was submitted:                                                                                                    |
| Name of Requestor: RH E-Recruiting Refer 01 (RH_REFER01@LAUSD.NET)<br>Org. Unit:<br>Job Class: Couns, Secondary<br>Subject: Counselor K-12<br>Grade Level: 9-12<br>PCN: 3000000<br>In Place of: Jorge<br>Requested Start Date: 05/03/2016 |
| Candidate:<br>Eligible Job: Couns, Secondary<br>Eligible Subject(s): Counselor K-12<br>Phone 1: 818907<br>Phone 2:                                                                                                    |

You are done!!! Your Personnel Specialist will contact you with either an "Approved" or "Not Approved". If you have any questions, please contact your Personnel Specialist.

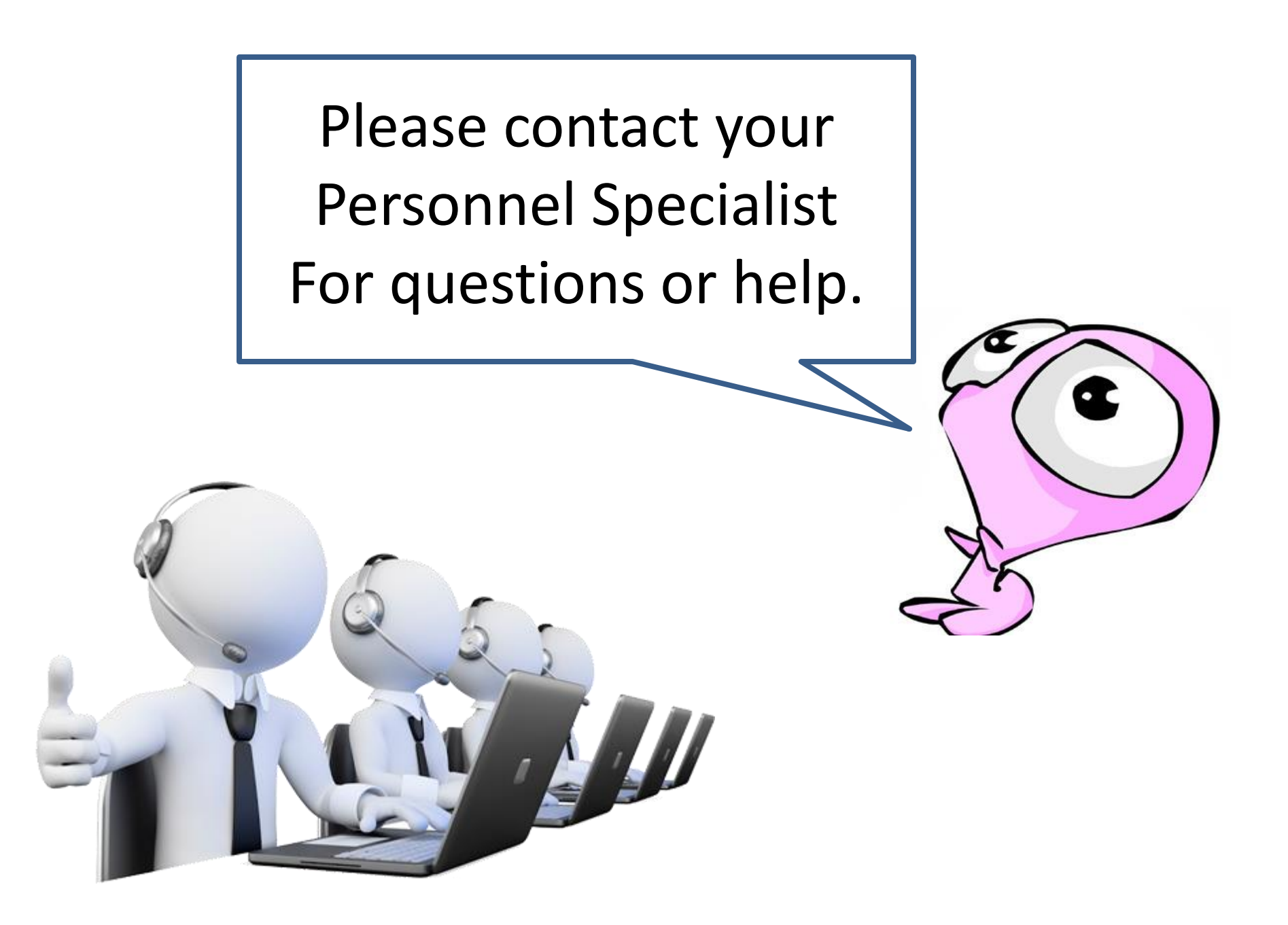